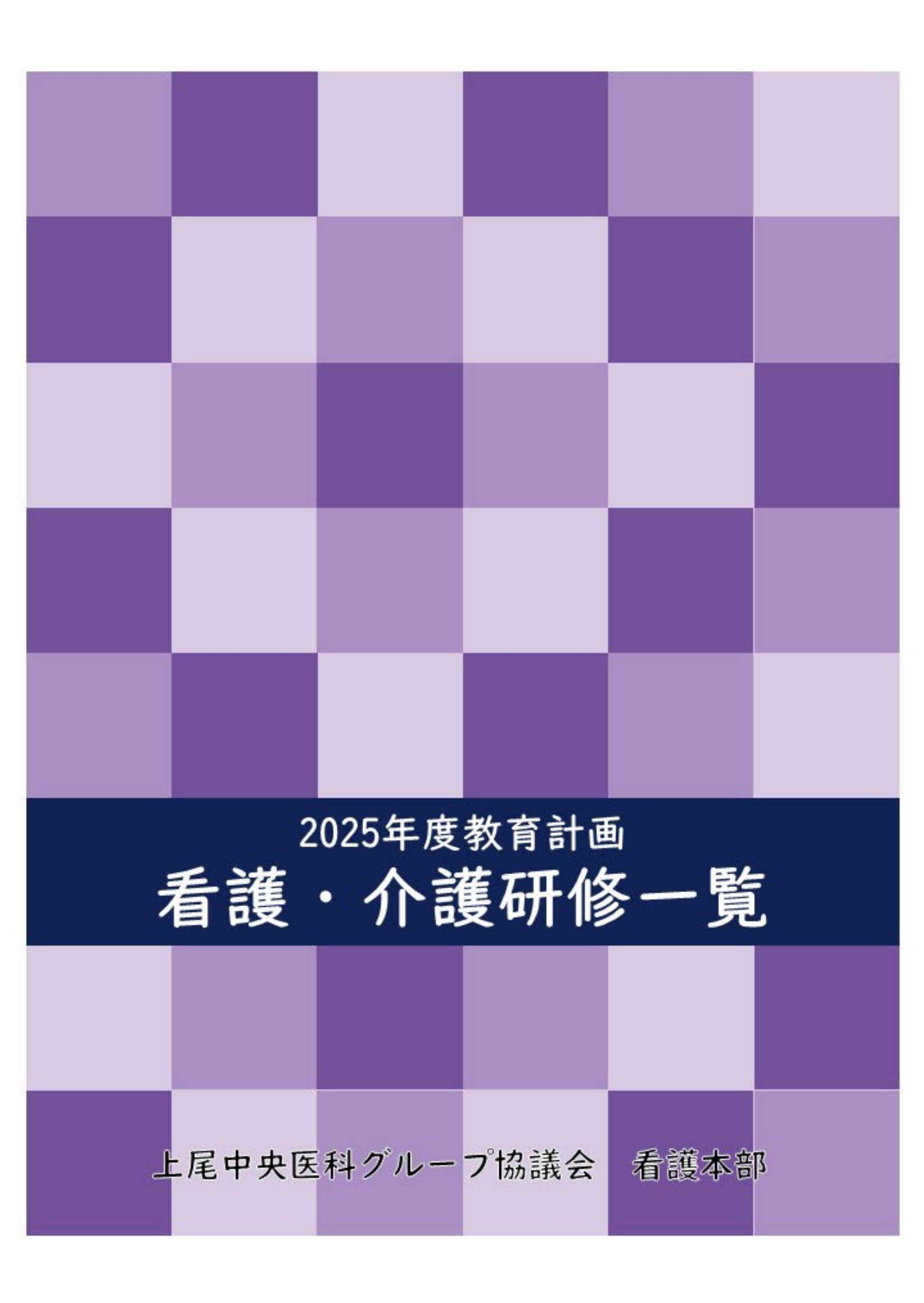

# 目次

| AMG セルフ・キャリアドック制度の概要      | 1 |
|---------------------------|---|
| AMG 看護本部研修一覧              | 2 |
| 各研修の申込方法(※新入職員看護部門別研修を除く) | 6 |

#### AMG セルフ・キャリアドック制度の概要

AMG セルフ・キャリアドック制度は、看護職・介護職のキャリア形成を支援することを目的とした制度です。キャリア開発プログラムとキャリア面談の2つを中心に構成されています。(図表1)

【キャリア開発プログラム】

2024年度からは、以下の内容でプログラムを提供します。

- ・実践能力習熟段階(旧:クリニカルラダー)対象者:ナーシングスキルを通じて、e ラーニングを 視聴可能です。
- ・マネジメントラダー対象者:オンライン研修を実施します。
- ・45歳以上の職員:定年後の働き方を考える「セカンドキャリア研修」をナーシングスキル上で視聴可能です。
- 【キャリア面談】

すべての職員を対象にキャリア面談を実施します。希望者は AMG ポータル上の「キャリア面談予 約フォーム」から申し込み可能です。その後、担当キャリアコンサルタント(外部)と日程調整を行 います。

| AMGセルフ・キャリアドックを含むAMG看護本部の人財育成事業              |                                                                                                    |                                                                                                    |  |  |  |  |
|----------------------------------------------|----------------------------------------------------------------------------------------------------|----------------------------------------------------------------------------------------------------|--|--|--|--|
| AMGセルフ・キ                                     | ヤリアドック制度                                                                                                    | AMGキャリアラダーシステム                                                                                                    |  |  |  |  |
| ①キャリア面談                                      | ②キャリア開発プログラム                                                                                                    | <ul> <li>看護実践能力習熟段階 [ クリニカル<br/>ラダー ]<br/>(病院・高齢者介護施設・訪問看護)</li> </ul>                                                                                                    |  |  |  |  |
| ●面談<br>新卒者( <mark>原則必須</mark> )              | <ul> <li>e-ラーニング</li> <li>看護実践能力習熟段階</li> <li>新人~IV</li> <li>介護実践能力習熟段階</li> <li>I~V</li> <li>45歳以上の職員</li> </ul> | <ul> <li>看護マネジメントラダー</li> <li>透析看護ラダー</li> <li>内視鏡看護ラダー</li> <li>手術看護ラダー</li> <li>介護実践能力習熟段階 [ <sup>クリニカル</sup><br/>ラダー]</li> <li>介護マネジメントラダー</li> <li>看護補助ラダー</li> </ul> |  |  |  |  |
| <ul> <li>キャリア 面談</li> <li>全職員(任意)</li> </ul> | <ul> <li>オンライン研修</li> <li>マネジメントラダーI</li> <li>マネジメントラダーI</li> </ul>                                               | 職務説明会(必須)                                                                                                    |  |  |  |  |
|                                              | マインスントラダー<br>Ⅱ・Ⅲ・Ⅳ<br>役職者対象研修                                                                                     | <ul> <li>新任部長</li> <li>新任部長代行</li> <li>新任部長代行</li> <li>新任系長</li> <li>新任副部長</li> <li>新任主任</li> </ul>                                                                       |  |  |  |  |

# AMG 看護本部研修一覧

# 2025年度 教育計画

K

| 役耶   | 役職者職務説明会                                           |                                                                                                    |               |                        |                                                                                                    |                                  |                                                                                                    |                                                                                                    |                                         |  |
|------|----------------------------------------------------|----------------------------------------------------------------------------------------------------|---------------|------------------------|----------------------------------------------------------------------------------------------------|----------------------------------|----------------------------------------------------------------------------------------------------|----------------------------------------------------------------------------------------------------|-----------------------------------------|--|
|      | 【研修方法】                                             | ①AMG協議                                                                                                    | 会5階大会議室 ②学    | 習館2階 ③Wel              | b会議システム(Z                                                                                          | oom)                             |                                                                                                    |                                                                                                    | 2025年3月15日『                             |  |
|      | 【申込方法】                                             | AMGボータル(https://amgsys02.site:8024/portal/ )のWebサイトより申込<br>こを                                                                             |               |                        |                                                                                                    |                                  |                                                                                                    |                                                                                                    |                                         |  |
|      | 、前期・後期は同一研修となります。 ※看護職・介護職対象の研修となります。              |                                                                                                    |               |                        |                                                                                                    |                                  |                                                                                                    |                                                                                                    |                                         |  |
| No.  | No. 研修名 日付 時間 対象者 av. tea テーマ 内容 講師                |                                                                                                    |               |                        |                                                                                                    |                                  |                                                                                                    |                                                                                                    |                                         |  |
| 2531 | 職務説明会<br>新任部長、                                     | A 日村 時間 対象者           第1回目         2025/4/28(月)         9:00~           第1回目         2025/4/28(月)         17:00           会場①         看護部 |               | 看護部<br>介護部             | 必須                                                                                                 | AMG組織を理解す<br>ると共に看護部<br>長・介護部長に期 | <ul> <li>AMG組織について</li> <li>AMG超織について</li> <li>AMG看護部長に期待<br/>すること</li> <li>グループ病院・施設の<br/>部長の役割</li> <li>経営指標の活用(病院/<br/>施設別)</li> <li>労務管理(人員管理)</li> <li>交流会</li> </ul> | 上尾中央医科<br>グループ協議会<br>・総務人事本部<br>・経営管理本部                                                                     |                                         |  |
| -    | 新任部長代行、<br>新任副部長、<br>副部長<br>(前期)                   | 第2回目                                                                                                    | 日程は各自で交渉      | 1日                     | <ul> <li>新任部長</li> <li>新任部長代行</li> <li>新任副部長</li> <li>副部長</li> </ul>                               | 必須                               | 解し、実践に結び<br>つけることができ<br>る                                                                                                    | 他施設の看護管理者のも<br>とでシャドウイング(実<br>習)を行い、経営者及び<br>トップマネジャーとして<br>の役割を学ぶと共に自施<br>設における課題・及び自<br>己の課題について明確に<br>する | 実習施設の<br>部長                             |  |
| 2532 |                                                    | 第3回目                                                                                                    | 2025/9/19(金)  | 13:00~<br>17:00<br>会場① |                                                                                                    | 必須                               |                                                                                                    | <ul> <li>・施設見学研修の発表</li> <li>・交流会</li> </ul>                                                                | 上尾中央医科<br>グループ協議会<br>看護本部               |  |
| 2533 | 職務説明会<br>新任部長、<br>新任部長代行、<br>新任副部長、<br>副部長<br>(後期) | 開催の場<br>合は看護<br>本部より<br>該当者へ<br>連絡                                                                                                    | 2025/10/31(金) | 13:00~<br>17:00<br>会場① | <ul> <li>看護部</li> <li>介護部</li> <li>・新任部長</li> <li>・新任部長代行</li> <li>・新任副部長</li> <li>・副部長</li> </ul> | 必須                               | AMG組織を理解す<br>ると共に看護部<br>長・介護部長に期<br>待される役割を理<br>解し、実践に結び<br>つけることができ<br>る                                                                                                  | <ul> <li>AMG組織について</li> <li>AMG部門紹介</li> <li>AMG看護部長に期待<br/>すること</li> <li>·グループ病院・施設の<br/>部長の役割</li> </ul>  | 上尾中央医科<br>グループ協議会<br>・総務人事本部<br>・経営管理本部 |  |
| 2534 |                                                    | 第1回目                                                                                                    | 2025/5/23(金)  | 13:00~<br>17:00<br>会場① |                                                                                                    | ÷                                |                                                                                                    | <ul> <li>・ AMG組織における</li> <li>科長の役割と期待</li> <li>すること</li> <li>・ グループワーク</li> </ul>                          | 八潮中央総合病院<br>看護部長<br>大山美和子               |  |
| -    | 職務説明会<br>新任科長、<br>科長<br>(前期)                       | 第2回目                                                                                                    | 日程は各自で交渉      | 1日                     | 看護部<br>介護部<br>・新任科長<br>・科長                                                                         | 新任科長のみ必須                         | AMG組織を理解す<br>ると共に科長に期<br>待される役割を理<br>解し、看護部介護<br>部及び部署運営に<br>活かすことができ<br>る                                                                                                 | 他施設の看護管理者のも<br>とでシャドウイング(実<br>習)を行い、経営者及び<br>トップマネジャーとして<br>の役割を学ぶと共に自施<br>設における課題・及び自<br>己の課題について明確に<br>する | 実習施設の<br>部長・科長                          |  |
| 2535 |                                                    | 第3回目                                                                                                    | 2025/8/26(火)  | 13:00~<br>17:00<br>会場① |                                                                                                    |                                  |                                                                                                    | ・施設見学研修の発表<br>・交流会                                                                                          | 上尾中央医科<br>グループ協議会<br>看護本部               |  |

| No.  | 研修名                          |      | 日付            | 時間                       | 対象者                        | 必須・任堂    | テーマ                                                                        | 内容                                                                                                    | 講師                        |  |
|------|------------------------------|------|---------------|--------------------------|----------------------------|----------|----------------------------------------------------------------------------|----------------------------------------------------------------------------------------------------|---------------------------|--|
| 2536 |                              | 第1回目 | 2025/11/11(火) | 13:00~<br>17:00<br>会場①   |                            |          |                                                                            | <ul> <li>・ AMG組織における</li> <li>科長の役割と期待</li> <li>すること</li> <li>・ グループワーク</li> </ul>                          | 八潮中央総合病院<br>看護部長<br>大山美和子 |  |
| -    | 職務説明会<br>新任科長、<br>科長<br>(後期) | 第2回目 | 日程は各自で交渉      | 1日                       | 看護部<br>介護部<br>・新任科長<br>・科長 | 新任科長のみ必須 | AMG組織を理解す<br>ると共に科長に期<br>待される役割を理<br>解し、看護部介護<br>部及び部署運営に<br>活かすことができ<br>る | 他施設の看護管理者のも<br>とでシャドウイング(実<br>習)を行い、経営者及び<br>トップマネジャーとして<br>の役割を学ぶと共に自施<br>設における課題・及び自<br>己の課題について明確に<br>する | 実習施設の<br>部長・科長            |  |
| 2537 |                              | 第3回目 | 2026/2/17(火)  | 13:00~<br>17:00<br>会場①   |                            |          |                                                                            | <ul> <li>・施設見学研修の発表</li> <li>・交流会</li> </ul>                                                                | 上尾中央医科<br>グループ協議会<br>看護本部 |  |
| 2538 | 職務説明会<br>新任係長(前期 <b>)</b>    |      | 2025/5/15(木)  | 13:00~<br>17:00<br>会場②   | <b>看</b> 護部<br>介護部         | 必        | AMG組織を理解す<br>ると共に係長に期<br>待される役割を理                                          | ・AMG組織における<br>係長の役割と期待                                                                                      | 三郷中央総合病院<br>看護部長<br>荒川智美  |  |
| 2539 | 職務説明会<br>新任係長 <b>(後期)</b>    |      | 2025/11/18(火) | 13:00~<br>17:00<br>会場①   | ・新任係長                      | 須        | 解し、部署運営に<br>活かすことができ<br>る                                                  | すること<br>・グループワーク                                                                                            |                           |  |
| 2540 | 職務説明会<br>新任主任(前期)            |      | 2025/5/29(木)  | 13:00~<br>17:00<br>オンライン | <b>看</b> 護部<br>介護部         | 必        | AMG組織を理解す<br>ると共に主任に期<br>待される役割を理<br>解し、部署管理者                              | <ul> <li>・ AMG組織における<br/>主任の役割と期待</li> </ul>                                                                | 上尾中央総合病院                  |  |
| 2541 | 職務説明会<br>新任主任 <b>(後期)</b>    | 月会   |               | 13:00~<br>17:00<br>オンライン | ・新任主任                      | 須        | かってい<br>の指導のもと実践<br>に結びつけること<br>ができる                                       | すること<br>・グループワーク                                                                                            | 看護部長補佐<br>出山智美            |  |

#### 2025年度 新入職員看護部門研修

|     | 【研修方法】 Web会議シ | ステム (Zoom)  |                 |                         |       |                                             | 2024年11月22日現在                                                                                                    |
|-----|---------------|-------------|-----------------|-------------------------|-------|---------------------------------------------|----------------------------------------------------------------------------------------------------|
| No. | 研修名           | 日程          | 時間              | 対象者                     | 必須・任空 | 内容                                          | 講師                                                                                                    |
|     | AMG看護本部新卒者研修  | 2025/4/9(水) | 12:00~<br>17:00 | 看護部・介護部<br>に所属する新卒<br>者 | 必須    | ・AMC看護部・介護部の紹介<br>・新人の皆様へメッセージ<br>講賞:「内容未定」 | <ul> <li>              春護本部      </li> <li>             教育部運営委員         </li> <li>             TNサクセスコーチン         </li> <li>             グ株式会社         </li> </ul> <li>             が、         </li> <li>             な、         </li> <li>             な、         </li> <li>             か、         </li> <li>             な、         </li> <li>             な、         </li> <li>             な、         </li> |

## 2025年度新卒2年目フォローアップ研修

【研修方法】 Web会議システム(Zoom)

【申込方法】 AMGポータル(https://amgsys02.site:8024/portal/ )のWebサイトより申込

| No.  | 研修名            | 日程           | 時間              | 対象者                                  | 必須・任空 |                | 内容                                                                                                    | 講師                        |
|------|----------------|--------------|-----------------|--------------------------------------|-------|----------------|----------------------------------------------------------------------------------------------------|---------------------------|
| 2542 | 新卒2年目フォローアップ研修 | 2025/12/4(木) | 13:00~<br>15:00 | 新卒2年目<br>(2023年度入<br>職)の看護・介<br>護職全員 | 任意    | キャリア設計につい<br>て | <ol> <li>キャリア理論から学ぶ</li> <li>キャリアの考え方</li> <li>②自分自身を理解するフレームワークと活用方法</li> <li>③3年目の展望と心構え</li> </ol> | 上尾中央医科<br>グループ協議会<br>看護本部 |

| 2025年度介護管理者向けの研修 |
|------------------|
|------------------|

2024年11月21日現在

2024年10月18日現1

| 【研修方法】 | AMG学習館2階           |
|--------|--------------------|
| 【講師】   | 看護本部・教育部運営委員       |
| 【申込方法】 | AMGポータル(https://am |
| 【申込期限】 | 4月1日~4月30日(研修No.   |

-タル(https://amgsys02.site:8024/portal/ )のWebサイトより申込 4月1日~4月30日(研修No.2460のみ)

【定員】 各20~30名まで

| 研修Na | Na. 研修名                  |            | 日付           | 時間         | 対象者                                     | 必須・任金  | 内容                                                   | 講師              |                            |
|------|--------------------------|------------|--------------|------------|-----------------------------------------|--------|------------------------------------------------------|-----------------|----------------------------|
|      |                          | 第1回目       | 2025/5/8(木)  | 9:30~16:30 |                                         | 任意     | ・研修オリエンテーション<br>・管理者に必要な思考スキル                        | 看護本部<br>教育部運営委員 |                            |
| 2543 |                          | 第2回目       | 2025/7/16(水) | 9:30~16:30 | 介護管理者                                   | 任意     | <ul> <li>・多職種連携・医療連携</li> <li>・介護倫理と質管理</li> </ul>   | 看護本部<br>教育部運営委員 |                            |
|      | 介護マネジメント<br>ラダー I 研修     | 第3回目       | 2025/9/9(火)  | 9:30~16:30 | かる////高良<br>介護マネジメン<br>トラダー I を目<br>指す者 | 任意     | <ul> <li>・組織理解と労務管理</li> <li>・管理者に必要な目標管理</li> </ul> | 看護本部<br>教育部運営委員 |                            |
|      |                          | 第4回目       | 2025/11/5(水) | 9:30~16:30 |                                         | 指す者    | 指す者                                                  | 任意              | <ul> <li>介護人財育成</li> </ul> |
|      |                          | 第5回目       | 2026/2/4(水)  | 9:30~16:30 |                                         | 任意     | ・自部署分析・目標設定報告                                        | 看護本部<br>教育部運営委員 |                            |
| 2544 | 2024年度介護マネ:<br>ラダー I 実践報 | ジメント<br>告会 | 2025/10/9(木) | 9:30~16:30 | 2024年度参加者                               | 任<br>意 | 実践報告会<br>開催方法:オンライン                                  | 看護本部<br>教育部運営委員 |                            |

#### 2025年度 AMGセルフ・キャリアドック キャリア開発プログラム(看護職・介護職用)

2025年4月16日現在

- 【 研 修 方 法 】 Web会議システム (Zoom) 【 講 師 】 キャリアコンサルタント・①村尾光英・②岩崎太郎(看護本部/介護科長) 【 申 込 方 法 】 AMGポータル (https://amgsys02.site:8024/portal/)のWebサイトより申込 【 申 込 期 限 】 研修日前日まで
- 【 定 員 】各回最大60名(先着順)
- 【事前課題】研修日までに「ナーシングスキル」内の「オリジナルカテゴリー」から「セルフキャリアドック」を開き、下記の動画を視聴してください。
   ※「ナーシングスキル」へのアクセス方法は各施設へ確認してください。
- 【 事 後 課 題 】 提出先:AMGポータル(https://amgsys02.site:8024/portal/)より提出 対象:各ラダーの第1回目の受講者のみ 提出期限:2025年10月31日
- 【 そ の 他 】 受講の際は、1人につき1部屋で1台のパソコンからご参加ください。 やむを得ず複数人で参加する場合は、事前に看護本部へご相談ください。

| 研修Na. | Ma 研修名                      |      |   | 日付            | 時間              | 対象者                    | 必須・任堂  | テーマ                            | 事前・事後課題                                                   | 講師 |               |  |  |                 |    |
|-------|-----------------------------|------|---|---------------|-----------------|------------------------|--------|--------------------------------|-----------------------------------------------------------|----|---------------|--|--|-----------------|----|
| 2501  |                             |      | 1 | 2025/6/6(金)   |                 |                        |        |                                | 【事前課題】看護(クリニカル                                            | 12 |               |  |  |                 |    |
| 2502  |                             | 第1同日 | 2 | 2025/6/27(金)  | 13:00~          |                        |        | コットにボックレスの准備                   | Ⅳ) /介護(クリニカルⅤ)<br>(旧:動画事後アンケート⑤)                          | 12 |               |  |  |                 |    |
| 2503  |                             | 第1回日 | 3 | 2025/7/1(火)   | 15:00           |                        |        | フィートバックこその準備                   | 内の ビデオ11~13<br>【事後課題】チェンジフィード                             | 12 |               |  |  |                 |    |
| 2504  |                             |      | 4 | 2025/8/1(金)   |                 |                        |        |                                | バックの実践と課題提出                                               | 12 |               |  |  |                 |    |
| 2505  |                             |      | 1 | 2025/9/2(火)   |                 | 看護部                    |        |                                |                                                           | 12 |               |  |  |                 |    |
| 2506  | マネジメント                      | #>   | 2 | 2025/10/3(金)  | 13:00~          | マネジメント                 | 必      | グループで学ぶ「コミュニケー<br>ションとリーダーシップ」 | 【事前課題】 看護(クリニカル<br>皿)/介護(クリニカルIV)                         | 12 |               |  |  |                 |    |
| 2507  | ラダー I                       | 弗2回日 | 3 | 2025/10/28(火) | 16:00           | ラダー1を日<br>指すもの         | 須      |                                | (旧 : 動画事後アンケート④)<br>内の ビデオ8~10                            | 12 |               |  |  |                 |    |
| 2508  |                             |      | 4 | 2025/11/6(木)  |                 | (刘家岫山) 王<br>任)         |        |                                |                                                           | 12 |               |  |  |                 |    |
| 2509  |                             |      | ٩ | 2025/12/2(火)  |                 |                        |        |                                |                                                           | 12 |               |  |  |                 |    |
| 2510  |                             | 第3回目 | 2 | 2025/12/26(金) | 13:00~          |                        |        | フィードバック実践共有と文化                 | 【事前課題】 看護(クリニカル<br>IV) / 介護(クリニカルV)                       | 12 |               |  |  |                 |    |
| 2511  |                             |      | 3 | 2026/1/15(木)  | 15:00           |                        |        | づくり                            | (旧 : 動画事後アンケート⑤)<br>内の ビデオ11~13                           | 12 |               |  |  |                 |    |
| 2512  |                             |      | 4 | 2026/2/13(金)  |                 |                        |        |                                |                                                           | 12 |               |  |  |                 |    |
| 2513  | 3                           | 第1回目 | ٩ | 2025/6/17(火)  |                 | 看護部                    |        |                                | 【事前課題】看護(クリニカル<br>Ⅳ)/介護(クリニカルⅤ)                           | 12 |               |  |  |                 |    |
| 2514  |                             |      | 2 | 2025/7/8(火)   | 13:00~<br>15:00 |                        |        | フィードバックとその準備                   | (旧 : 動画事後アンケート⑤)<br>内の ビデオ11~13                           | 12 |               |  |  |                 |    |
| 2515  |                             |      | 3 | 2025/8/8(金)   |                 |                        |        |                                | 【事後課題】チェンジフィード<br>バックの実践と課題提出                             | 12 |               |  |  |                 |    |
| 2516  |                             |      | ٩ | 2025/9/16(火)  |                 |                        |        |                                | <u></u> 介<br>マ                                            |    | 介護部<br>マネジメント |  |  | 【事前課題】 看護(クリニカル | 12 |
| 2517  | マネジメント<br>ラダー II ・ III ・ IV | 第2回目 | 2 | 2025/10/10(金) | 13:00~<br>16:00 | ラダー II ・<br>III ・IVを目指 | 必<br>須 | グループで学ぶ「コミュニケー<br>ションとリーダーシップ」 | <ul><li>Ⅲ) / 介護(クリニカルIV)</li><li>(旧:動画事後アンケート④)</li></ul> | 12 |               |  |  |                 |    |
| 2518  |                             |      | 3 | 2025/11/13(木) |                 | すもの<br>(対象職位 係         |        |                                | 内の ビデオ8~10                                                | 12 |               |  |  |                 |    |
| 2519  |                             |      | 1 | 2025/12/16(火) |                 | 長以上)                   |        |                                | 【事前課題】看護(クリニカル                                            | 12 |               |  |  |                 |    |
| 2520  |                             | 第3回目 | 2 | 2026/1/23(金)  | 13:00~<br>15:00 |                        |        | フィードバック実践共有と文化<br>づくり          | Ⅳ) / 介護(クリニカル V)<br>(旧:動画事後アンケート⑤)                        | 12 |               |  |  |                 |    |
| 2521  |                             |      | 3 | 2026/2/20(金)  |                 |                        |        |                                | 内の ビデオ11~13                                               | 12 |               |  |  |                 |    |
| 2522  | 役職者対象研修                     | 第1回  | Ħ | 2025/8/28(木)  | 13:00~          | 看護部                    | 任      | 白己理解,他考理解                      | 【事前課題】看護(クリニカル<br>I) / 介護(クリニカルII)                        | ٩  |               |  |  |                 |    |
| 2523  | その1                         | 第2回  |   | 2026/1/30(金)  | 15:00           | マネジメント                 | 意      |                                | (旧 : 動画事後アンケート②)<br>内の ビデオ2~4                             |    |               |  |  |                 |    |
| 2524  | 役職者対象研修                     | 第1回  | B | 2025/9/30(火)  | 13:00~          | を目指すもの・維持する            | 任      | 面談の作法<br>(1on1ミーティングについ        | 【事前課題】看護(クリニカル<br>Ⅳ)/介護(クリニカルV)                           | ٩  |               |  |  |                 |    |
| 2525  | その2                         | 第2回  | B | 2025/11/21(金) | 15:00           | い・神守9つ<br>もの           | 意      | T)                             | (旧:動画事後アンケート⑤)<br>内の ビデオ15                                |    |               |  |  |                 |    |

AMG協議会看護本部

## 各研修の申込方法(※新入職員看護部門別研修を除く)

各研修を受講するには、「AMG ポータル(AMG 職員専用サイト)」からのお申し込みが必要です。パ ソコンやスマートフォンでアクセス可能です。

【STEP 1】 AMG ポータルにアクセスする方法 以下の 2 通りの方法でアクセスできます。

◆方法①:URL を直接入力

ブラウザに以下の URL を入力してください:

▶ https://amgsys02.site:8024/portal/

| ē            | □<br>□ 新      | しいタブ |   | × +                                |    |   |   | x |
|--------------|---------------|------|---|------------------------------------|----|---|---|---|
| $\leftarrow$ | $\rightarrow$ | С    | ŵ | https://amgsys02.site:8024/portal/ | ۲⊆ | Ē | S |   |

◆方法②:QR コードを読み取る

スマートフォンやタブレットのカメラ機能、または QR コード読み取りアプリ を使って、ポータルサイトへアクセスしてください。

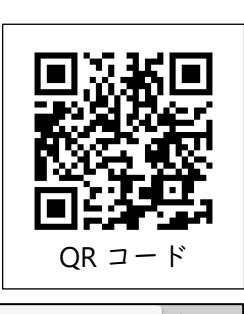

| 【STEP 2】 ログインする                   |   |
|-----------------------------------|---|
| 職員 ID とパスワードを入力し、【ログイン】をクリックします。  |   |
| ※ID とパスワードは、ストレスチェック Web 版と同じものです | • |
| 不明な場合は、所属施設の総務課までお問い合わせください。      |   |

|              | C LC          | DGIN |    |   | ×         | +            |
|--------------|---------------|------|----|---|-----------|--------------|
| $\leftarrow$ | $\rightarrow$ | С    | ŵ  | ĉ | https://a | mgsys02.site |
|              |               |      |    |   |           |              |
|              |               |      |    |   |           |              |
| Н            |               | ሳGポ  | -9 | ル |           |              |
|              |               | 10/1 |    |   |           |              |
|              |               |      |    |   |           |              |
| 職員I          | D             |      |    |   |           |              |
| パスワ          | フード           |      |    |   |           |              |
|              |               |      |    |   | ログ        | イン           |

#### 【STEP 3】 研修に申込む

ログイン後、【開く】をクリックし、該当の研修を選択してお申込みください。

| ∩研修・e-learning———                                                                                                    |                       |       |                 |
|----------------------------------------------------------------------------------------------------|-----------------------|-------|-----------------|
| ■ carrier note<br>コラムはこちら                                                                                                    | ➡ 面談予約<br>フォーム        |       | ガイドブック          |
| 主催/<br>カテゴリ名                                                                                                    | 説明                    |       |                 |
| 人財開発<br>開く<br>通常研修                                                                                                    | 人財開発室(全               | 体研修会) | ▲ シラバス<br>(PDF) |
| 開く<br><b> </b>                                                                                                    | リアドッグ <sup>リハ部用</sup> |       | ▲ シラバス<br>(PDF) |
| 「開く」     「着護本部     「<br>「「「「「「「「「」」     「「「」     「」     「」     「」     「」     「」     「」     「」     「」     「」     「」     「」     「」     「」     「」     「」     「」     「     」     「     」     「     」     「     」     「     」     「     」     「     」     「     」     「     」     「     」     「     」     「     」     「     」     」     「     」     」     「     」     」     「     」     」     「     」     「     」     」     「     」     「     」     「     」     「     」     」     」     「     」     」     「     」     」     」     「     」     」     」     」     」     「     」     」     」     「     」     」     」     「     」     」     」     」     」     」     」     「     」     」     」     」     」     」     」     」     」     」     」     」     」     」     」     」     」     」     」     」     」     」     」     」     」     」     」     」     」     」     」     」     」     」     」     」     」     」     」     」     」     」     」     」     」     」     」     」     」     」     」     」     」     」     」     」     」     」     」     」     二     」     二     」     二     」     二     二 | 看護部・介護部)<br>リアドッグ     | Ħ     | ▲ シラバス<br>(PDF) |
| 1 看護本部                                                                                                    | <b>Zerrón</b> Aerrón  |       | ▲シラバス           |

※ [面談予約フォーム] よりキャリア面談のご予約も可能です。

## ナーシングスキルでの「セルフキャリアドック」視聴方法

キャリア開発プログラムでは、実践能力習熟段階(旧クリニカルラダー)対象者の皆さまに、ナーシン グスキル内の e ラーニングをご案内しています。

## 【STEP 1】 ナーシングスキルにアクセス

ブラウザを開き、下記 URL にアクセスしてください

▶ https://www.nursingskills.jp

|   |   | NS ナーシング・スキル ログイン - Nursing S × 十 |   |     | - | ×     |
|---|---|-----------------------------------|---|-----|---|-------|
| ~ | С | NS https://www.nursingskills.jp/  | G | 5∕≣ | Ø | <br>0 |

### 【STEP 2】 ログイン

ログイン画面で以下の情報を入力し、【ログイ ン】をクリックしてください。 ※ログイン情報が不明な場合は、所属施設まで お問い合わせください。

| ログイン                                |  |
|-------------------------------------|--|
| ユーザー名                               |  |
| パスワード                               |  |
| 施設コード                               |  |
| ■ 施設コードを保存する                        |  |
| ログイン                                |  |
| ログインできない場合はこちら<br>シボレス認証をご利用の施設はこちら |  |

## 【STEP 3】 「セルフキャリアドック」を視聴

①トップページから「オリジナルカテゴリー」から「セルフキャリアドック」をクリックする

| Nursing Skills                                                                                                    |                                                                                                    | 一般社园法人 上尾中央医科グルー                                                                                                    | (シングログロン AMG Nursing Team         (本語の)         (本語の) |
|----------------------------------------------------------------------------------------------------|----------------------------------------------------------------------------------------------------|----------------------------------------------------------------------------------------------------|----------------------------------------------------------------------------------------------------|
| ホーム マイメニュー 〜 手技                                                                                                    | ◇ 動画講義 ◇ 利用ガイド                                                                                           |                                                                                                    |                                                                                                    |
| コンテンツを探す<br>図 手技名/動画講義名/特定行為名のみを検索                                                                                                    |                                                                                                    |                                                                                                    | 施設管理者からのお知らせ<br>● ラダー別 おすすめコンテンツ一覧<br><sup>留理書</sup>   2024/04/03                                                                                                    |
| ビア<br>カテゴリー<br>・ 環境環境状<br>・ 環境開設状<br>・ 開始援助技術<br>・ 開始援助技術<br>・ 読ん・代表現助技術<br>・ 読ん・代表現助技術                                                                      | <ul> <li>主政在集9</li> <li>意放料</li> <li>意放料</li> <li>意放車</li> <li>通信器</li> <li>消化器</li> <li>影/特響</li> </ul> | オリジナルカテゴリー  5 ラダー運用手引き  (施設) 有濃クリニカルラダーレベ<br>ル別評価チェックリスト  4 価値マネジントラダーレベル別評<br>価チェックリスト                                                                                                    | エルゼピアからのお知らせ<br>● クリニカルラダーの新コンテンツと機能が追加になりました<br>た!<br>エルゼピア 12025/04/01<br>● 【日常業務で抱えがちなお悩みに対するとントを得られる<br>ような道義をご紹介!】<br>エルゼピア 12025/03/19                                                                                                    |
| <ul> <li>         ・ 所吸・循環を整える技術         ・ 価値管理技術         ・ 与素の技術         ・ 与素の技術         <ul> <li>             ・上記以外はここをクリック         </li> </ul> </li> </ul> | <ul> <li>「吸透</li> <li>血液</li> <li>(北/内分泌</li> <li>上記以外はここをクリック</li> </ul>                                | <ul> <li>介語なリニカルラダーレベル別評価<br/>チェックリスト</li> <li>介語マネジメントラダーレベル別評<br/>語チェックソスト</li> <li>セルフキャリアドック</li> <li>セルフキャリアドック</li> <li>トロバリュニレックログレット</li> <li>トロバリュニレックログレット</li> <li>トロバリュニレックログレット</li> </ul> | マイメニュー                                                                                                    |

②「セルフキャリアドック」内の該当ラダーを選択し、視聴を開始してください

| 🔊 カテゴリー                                          | ▶ 診療科                                                 | ┡ オリジナルカテゴリー | 🔄 分野 | 🗐 इंग्रेंट |  |  |  |  |
|--------------------------------------------------|-------------------------------------------------------|--------------|------|------------|--|--|--|--|
| ◊ ラダー運用手引き                                       | ● ラダー選用手引き                                            |              |      |            |  |  |  |  |
| ● (施設) 看護クリ                                      | ニカルラダーレベル                                             | 別評価チェックリスト   |      |            |  |  |  |  |
|                                                  |                                                       |              |      |            |  |  |  |  |
|                                                  | ダーレベル別評価チ                                             | -<br>ェックリスト  |      |            |  |  |  |  |
|                                                  |                                                       |              |      |            |  |  |  |  |
|                                                  |                                                       |              |      |            |  |  |  |  |
| 말 7343-S002                                      | 図7343-5002 AMGセルフ・キャリアドック 看護(クリニカル新人) /介護(クリニカル1)     |              |      |            |  |  |  |  |
| ② 7343-5002 AMGセルフ・キャリアドック 看護(クリニカルI)/介護(クリニカルI) |                                                       |              |      |            |  |  |  |  |
| 冒 7343-S002                                      | 国 7343-5002 AMGセルフ・キャリアドック 看護 (クリニカルII) /介護 (クリニカルII) |              |      |            |  |  |  |  |
| 말 7343-S002                                      | 図 7343-5002 AMGセルフ・キャリアドック 看護(クリニカル車)/介護(クリニカルIV)     |              |      |            |  |  |  |  |
| 말 7343-S002                                      | 『7343-S002・AMGセルフ・キャリアドック 看護(クリニカルⅣ) /介護(クリニカルⅤ)      |              |      |            |  |  |  |  |